# Overview of ODP & Amazon

April 14, 2025

## Contents

"Access to ODP & Amazon can empower us with our "purchasing power"

#### > ODP

- Set-Up
- Requisition (Create)
- Orders / Returns
- Ordering
- Payment Submission
- Amazon
  - Set-Up
  - Requisition (Create)
  - Orders / Returns
  - Ordering
  - Payment Submission

## **ODP** (previously known as Office Depot)

## **ODP** – Set-Up

**ODP** website

#### **Request For New User Log-In**

- Email Solange Kada <u>skada@napavalley.edu</u>
- An email will then be sent requesting the following information:

Name Work Phone # Email Address Cost Center

• Once log-in has been created, another email will be sent w/ instructions for log-in and basic information

Requisition for Blanket Purchase Order

- Make sure to submit a requisition for ODP Business Solutions for the new fiscal year.
- In Printed Comments "Blanket Purchase Order FY 24-25 / Office Supplies or Other Supplies"
- May need to submit 2 requisitions:
  - 1) Office Supplies
  - 2) Other Supplies
- Purchase Order (PO)
- May need to submit a separate requestion for a <u>specific event/project</u> which would be a "PO" In Printed Comments "Purchase Order / Name of Event or Project"

## **ODP – Requisition (Create)**

#### Self-Service

| Document Type *                 | Requisition Date *                            | NOTE: when submitting for                                |                                                 |                                                        |                                                                    |
|---------------------------------|-----------------------------------------------|----------------------------------------------------------|-------------------------------------------------|--------------------------------------------------------|--------------------------------------------------------------------|
| Requisition                     | 8/14/2023                                     | the next fiscal year prior to                            | Approvers                                       |                                                        | Approval Date                                                      |
|                                 | 0/14/2023                                     | <u>July 1<sup>st</sup> – CHANGE DATE</u><br>to "7/1/xxxx | Next Approvers                                  |                                                        |                                                                    |
| Initiator                       | Confirmation Email A                          | ddress *                                                 | Next Approver Lookup                            |                                                        | Q                                                                  |
| Initiator Lookup Q              | xxxx.xxx@napavall                             | ey.edu                                                   | Printed Comments                                | MAKE SURE<br>"Purchase Or<br>Msg. to Vend              | to state "Blanket PO FY 00-00" or<br>rder" / Name of Event/Project |
|                                 | Add email addresses s                         | eparated by commas                                       |                                                 | staff person f                                         | or further clarification)                                          |
| Ship To *                       | Desired Date                                  |                                                          |                                                 | •                                                      | ,                                                                  |
| 01 Napa Vly College Main Campus | 8/28/2023                                     |                                                          | Internal Comments                               |                                                        |                                                                    |
| Vendor ID<br>Vendor Lookup      | Best to use V<br>Confirm venc<br>john.martine | endor I.D. #<br>lor w/ John Martinez<br>z@napavalley.edu | Brief summary<br>NO msgs. to t<br>member via er | y of purchase and<br>he staff member<br>nail or phone. | d what it is for.<br>•. Reach out directly to staff                |
| АР Туре                         |                                               |                                                          |                                                 |                                                        |                                                                    |
| AP11 AP GENERAL FUND-UNRESTR    |                                               |                                                          |                                                 |                                                        |                                                                    |
| Tax Code 1                      | Tax Code 2                                    | Sales                                                    | Тах:                                            |                                                        |                                                                    |
| ST Sales Tax 🗸                  | None                                          | <ul> <li>YES f</li> </ul>                                | or tangible items                               |                                                        |                                                                    |
| Tax Code 3                      |                                               |                                                          |                                                 |                                                        |                                                                    |
| None ~                          |                                               |                                                          |                                                 |                                                        |                                                                    |

## **ODP – Requisition (Create)**

#### Self-Service

#### Items

| Line Items                                         | Description                                      |                     | Vendor Part | Quantity                  | Unit    | Price                  | Extended Price |      |
|----------------------------------------------------|--------------------------------------------------|---------------------|-------------|---------------------------|---------|------------------------|----------------|------|
| New Item<br>Description *<br>May r<br>1) Q<br>2) Q | need to submi<br>ffice Supplies<br>ther Supplies | t two requisitions: | Vendor Part |                           |         |                        |                |      |
| Quantity *                                         | i                                                | Jnit                | Price       | Extende                   | d Price |                        |                |      |
|                                                    |                                                  | None                |             | \$0.00                    |         |                        |                |      |
| GL Account * Search by GL Acco                     | ount                                             | Percent             | Amount      | Project<br>None<br>GL Acc | ount:   | v                      | udget          | •    |
| 0.000                                              |                                                  | 100.000             | 0.00        | Analyst                   |         | budget code, contact b | uuget          |      |
| Add GL Acco                                        | unt<br>Add Item                                  |                     |             |                           |         |                        | Cancel         | Save |

## **ODP – Orders / Returns**

#### Orders:

- Before ordering any type of furniture, cleaning supplies, equipment, or anything that maybe facilities-related, <u>please consult w/</u> <u>our Facilities Dept</u>. REMINDER: forward approval from Facilities Dept. to <u>skada@napavalley.edu</u> when order for item(s) is placed.
- Before ordering any type of electronics, software, external equipment, or anything that maybe I.T.-related, <u>please consult w/</u> <u>our I.T. Dept</u>. REMINDER: forward approval from I.T. Dept. to <u>skada@napavalley.edu</u> when order for item(s) is placed.
- Once order has been submitted, it will be pending review before final processing

#### DON'T

• Purchase at store physical location – LOOSE CONTRACT DISCOUNTS

#### **Returns:**

Contact ODP Customer Service if you have any questions regarding item(s) you are ordering, returns, or an issue that needs to be resolved:

phone 1 (855)-337-6811 email (<u>bsdcustomercare@odpbusiness.com</u>) live chat for personalized assistance at +1 (888) 263-3423.

## **ODP** – Ordering

Consolidate and place orders only when the total amount is over \$50 to continue to receive free shipping and handling. ODP is charging business accounts a **shipping and handling fee of \$9.95 for orders under \$50.00**.

#### Account information

Contact name and Contact Phone # will the BPO or PO # that is assigned, once your requisition is turned \* PO Number into a blanket purchase order/ PO# for a specific project / event \* Contact automatically default FIRST, LAST NAME PO Number field is required Is the Budget Center # if you are unable to find your cost center on **Contact Phone Work Phone # ONLY** Ext \* Cost Center the list, email Solange Kada to create cost center # to be used. (000) 000-0000 Personal Note: For your use only, not read by our delivery carriers. Type "ROOM ###" (for • \* Desktop our Warehouse Optional: explanation of item(s) being ordered Couriers to be able to deliver your package Desktop field is required to the correct location) Make these my default values, if permitted Shipment address is \* Marked fields are required defaulted to the Warehouse for our Payment information couriers to deliver packages

**Note:** Office Depot branded credit cards are no longer accepted as payment on the ODP Business Solutions site. Please select an alternate payment method and contact Customer Care at 888-2-OFFICE if you need assistance.

Credit Card

Account Billing

## **ODP - Payment Submission**

- Invoices / Credit Memos will be distributed to user by the Business & Finance Office, once received . . .
- <u>Hardcopy</u> of "Invoice / Credit Memo" to Accounts Payable with "Okay to Pay", Signature, and BPO or PO # directly on invoice.
- If you have a packing slip(s) attach to matching invoice
- Staple all documents together (NO PAPERCLIPS)
- Submit documents to Accounts Payable

## Amazon

## Amazon – Set-Up

Amazon website

#### **Request For New User Log-In**

- Email Wendy Nucho <u>wendy.nucho@napavalley.edu</u> (only ODP users and District Purchase Card holders qualify) for an orientation.
- Once orientation has been completed . . . A log-in will be created.
- Once log-in has been created, another email will be sent w/ instructions for log-in and basic information

#### Requisition

Blanket Purchase Order (BPO):

- Make sure to submit a requisition for Amazon for the new fiscal year.
- In Printed Comments "Blanket Purchase Order FY 24-25 / Office Supplies or Other Supplies or Books"
- May need to submit several requisitions:
  - 1) Office Supplies
  - 2) Other Supplies
  - 3) Books

Purchase Order (PO)

 May need to submit a separate requestion for a <u>specific event/project</u> which would be a "PO" In Printed Comments "Purchase Order / Name of Event or Project"

## Amazon – Requisition (Create)

#### Self-Service

|                                 | the next fiscal year <u>pri</u><br>July 1 <sup>st</sup> – CHANGE D                           | <u>or to</u><br>ATE |                                            |                                                            |                                                    |          |
|---------------------------------|----------------------------------------------------------------------------------------------|---------------------|--------------------------------------------|------------------------------------------------------------|----------------------------------------------------|----------|
| Document Type *                 | Requisition Date * TO "//1/XXXX                                                              |                     | Approvers                                  |                                                            | Approval Date                                      |          |
| Requisition V                   | 8/14/2023                                                                                    | Ċ                   |                                            |                                                            |                                                    |          |
|                                 |                                                                                              |                     | Next Approvers                             |                                                            |                                                    |          |
| Initiator                       | Confirmation Email Address *                                                                 |                     | Next Approver Lookup                       | )                                                          | Q                                                  |          |
| Initiator Lookup Q              | xxxx.xxxx@napavalley.edu                                                                     |                     |                                            |                                                            |                                                    |          |
|                                 |                                                                                              |                     | Printed Comments                           | MAKE SURE to                                               | state "Blanket PO FY 00-00" or "                   | Purchase |
|                                 |                                                                                              |                     |                                            | Order" / Name                                              | of Event/Project                                   |          |
|                                 | Add email addresses separated by commas                                                      |                     |                                            | Msg. to Vendor,                                            | but also work w/ your assigned A/                  | P staff  |
| Ship To *                       | Desired Date                                                                                 |                     |                                            | person for furth                                           | er clarification)                                  |          |
| 01 Napa Vly College Main Campus | 8/28/2023                                                                                    | ä                   | Internal Comments                          |                                                            |                                                    |          |
| Vendor ID<br>Vendor Lookup      | Best to use Vendor I.D. #<br>Confirm vendor w/ John Martinez<br>john.martinez@napavalley.edu |                     | Brief summa<br>NO msgs. to<br>member via e | ry of purchase and<br>the staff member.<br>email or phone. | l what it is for.<br>. Reach out directly to staff |          |
| АР Туре                         |                                                                                              |                     |                                            |                                                            |                                                    |          |
| AP11 AP GENERAL FUND-UNRESTR    |                                                                                              |                     |                                            |                                                            |                                                    |          |
| Tax Code 1                      | Tax Code 2                                                                                   | Sales Tax           | <:                                         |                                                            |                                                    |          |
| ST Sales Tax ~                  | None ~                                                                                       | YES for t           | angible items                              |                                                            |                                                    |          |
| Tax Code 3                      |                                                                                              |                     |                                            |                                                            |                                                    |          |
| None v                          |                                                                                              |                     |                                            |                                                            |                                                    |          |

NOTE: When submitting for

## **Amazon – Requisition (Create)**

#### Self-Service

#### Items

| Line Items             | Description                                                               |                                    | Vendor Part | Quantity      | Unit                        | Price                  | Extended Price |      |
|------------------------|---------------------------------------------------------------------------|------------------------------------|-------------|---------------|-----------------------------|------------------------|----------------|------|
| New Item Description * | May need to s<br>requisitions:<br>1) Office Su<br>2) Other Su<br>3) Books | submit several<br>pplies<br>pplies | Vendor Part |               |                             |                        |                |      |
| Quantity *             | 4) Etc.                                                                   | Unit                               | Price       | Extende       | d Price                     |                        |                |      |
|                        |                                                                           | None                               |             | \$0.00        |                             |                        |                |      |
| GL Account *           |                                                                           |                                    |             | Project       |                             |                        |                | •    |
| Search by GL           | Account                                                                   |                                    |             | Q= None       |                             | ~                      |                |      |
| Quantity               |                                                                           | Percent                            | Amount      | GL A<br>For r | ccount:<br>ew or to confirr | n budget code, contact | Budget         |      |
| 0.000                  |                                                                           | 100.000                            | 0.00        | Anal          | /st.                        |                        |                |      |
|                        |                                                                           |                                    |             |               |                             |                        |                |      |
| Add GL A               | Account                                                                   |                                    |             |               |                             |                        |                |      |
| Cancel                 | Add Item                                                                  |                                    |             |               |                             |                        |                |      |
|                        |                                                                           |                                    |             |               |                             |                        | Cancel         | Save |

## Amazon – Orders / Returns

#### Orders:

- Before ordering any type of furniture, cleaning supplies, equipment, or anything that maybe facilities-related, <u>please consult w/</u> <u>our Facilities Dept</u>. REMINDER: forward approval from Facilities Dept. to <u>skada@napavalley.edu</u> when order for item(s) is placed.
- Before ordering any type of electronics, software, external equipment, or anything that maybe I.T.-related, <u>please consult w/</u> <u>our I.T. Dept</u>. REMINDER: forward approval from I.T. Dept. to <u>skada@napavalley.edu</u> when order for item(s) is placed.
- Pricing is good for <u>7 days</u> from the date the order has been placed for review
- Once order has been submitted, it will be pending review before final processing

#### **Returns:**

- Returns can be handled through user log-in
- User will be responsible, NOT the FACILITIES DEPARTMENT for dropping at an off-campus site pending the return instructions

If you have any questions regarding item(s) you are ordering or an issue that needs to be resolved:

Customer Support at 1-(866)-486-2360 / Delivery Issues 1-(844)-370-7615 Account Rep: Gustavo Perez <u>tavoper@amazon.com</u>

1

Group

| 🔥 Your order requires app                                      | roval                                                             |
|----------------------------------------------------------------|-------------------------------------------------------------------|
| You can place the order but please n<br>View admin notes (1) > | ote that it may not comply with your organization buying policies |
| PO number                                                      | the BPO or PO # that is assigned, once                            |
|                                                                | your requisition is turned into a purchase order                  |
| Cost center                                                    | _                                                                 |
|                                                                | Is the Budget Center #                                            |
| Comments for approver (optional)                               |                                                                   |
|                                                                | Optional: explanation of                                          |
| 100 characters le                                              | item(s) being ordered                                             |
| Add an additional approver?                                    |                                                                   |
|                                                                |                                                                   |

Napa Valley Community College District

3 Choose a shipping address

Does this order need to be delivered to a recipient other than the name in your address book?

Deliver To: Enter Recipient Name This will be applied to only this order.

Group Napa Valley Community Colle...

Napa Valley College - Warehouse Bldg 4000 BLDG 4000 NAPA VALLEY COLLEGE -WAREHOUSE, 2277 NAPA VALLEJO HWY, NAPA, CA, 94558-6236, United States, Phone: 7072567180 Edit address | Edit delivery preferences

Add a new delivery address

Use this address

Deliver To: First, Last Name / Rm # NOTE: Order will be rejected if not included, since Approver is unable to make correction.

Address is defaulted to the Warehouse for our NVC couriers to deliver packages

4 Payment method Pay by Invoice

Add a promotional code 🔨

Enter code Apply

Change

#### 5 Review items and shipping

Save your checkout settings as the default for future orders

Use the selected group, shipping address, and payment method as my checkout defaults.

#### Your order requires approval

- You can place the order but please note that it may not comply with your organization buying policies View admin notes (1) ✓
- To add comments for your approver or to add an approver, go to the Business order information step

#### Keep operating hours up to date

If your hours ever change at an address, click Edit delivery preferences to update them.

Select FREE Amazon Day Delivery to receive orders in fewer boxes on a single day.

Estimated Delivery: Depends on Approval For example, if approved now: Tomorrow, Feb. 19 Items shipped from Amazon.com

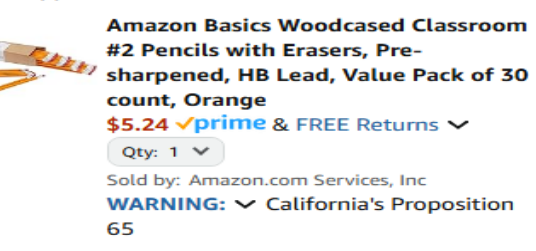

Add gift options

Tomorrow, Feb 19 FREE One-Day Delivery Monday, Feb 24

FREE Amazon Day Delivery Get your orders together in fewer boxes and deliveries each Monday. Change delivery day

Or choose your pickup location: Pickup available nearby Choose a location

Choose your Prime delivery option:

O Tomorrow 7 AM - 11 AM

\$2.99 - Fastest Delivery

Account is set-up for Amazon Prime services

ALWAYS choose FREE delivery option

## **Amazon - Payment Submission**

- Invoice / Credit Memo will be emailed directly to user
- Submit <u>hardcopy</u> of "Invoice / Credit Memo" to Accounts Payable with "Okay to Pay", Signature, and B.P.O or PO # directly on invoice.
- If you have a packing slip attach to matching invoice
- Staple all documents together (NO PAPERCLIPS)
- Submit documents to Accounts Payable